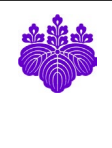

# Conflict of Interest e-Report System

User's Manual

December, 1 2022 Office of Conflict of Interest and Security Export Control

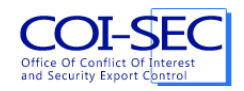

# Index

| 1. | Int   | roduction                                                     | 3 |
|----|-------|---------------------------------------------------------------|---|
| 2. | Usa   | age                                                           | 1 |
| 2  | 2.1.  | Login                                                         | 1 |
| 2  | 2.2.  | Change of the language                                        | 1 |
| 5  | 2.3.  | Logout                                                        | 1 |
| 5  | 2.4.  | The first registration of the profile                         | 5 |
| 5  | 2.5.  | Registration of reports                                       | 3 |
| 5  | 2.6.  | Submission of reports                                         | ) |
| 5  | 2.7.  | Correction of a returned report and resubmit                  | ) |
| 5  | 2.8.  | Delete a report12                                             | 2 |
| 5  | 2.9.  | Indication of a report and downloading of the PDF for print   | 2 |
| 5  | 2.10. | Profile confirmation for a new year13                         | 3 |
| 5  | 2.11. | Reproduction from a past report                               | 3 |
| 5  | 2.12. | Report submission period                                      | 1 |
| 2  | 2.13. | Report editable period                                        | 1 |
| 3. | Cor   | ntact                                                         | 3 |
| 4. | For   | m of Report of disclosure of individual financial interests1' | 7 |

#### 1. Introduction

In this manual, we will explain on how to use Conflict of Interest e-Report System.

The flow of the basic e-Report by this system is as follows.

- 1. At the time of the first login, you register the profile information of your own.
- 2. You make a self-report.
  - 2.1. You make one report for each company.
  - 2.2. Each fiscal year report can be submitted at any time. The reports for previous fiscal year can also be submitted in April and May.
- 3. When you receive notification of request for revision of your report (we will do this outside the system, such as telephone or e-mail) from the department in charge or Office of Conflict of Interest and Security Export Control, revise the disclosure form and resubmit.

%This system was validated of their basic operability with the following OS and browser.

- Windows 10: Microsoft Edge, Google Chrome, Firefox (Latest version)
- macOS Monterey: Safari, Google Chrome, Firefox (Latest version)

#### 2. Usage

#### 2.1. Login

To access the Conflict of Interest e-Report System, use the URL below.

https://riekisohan.sec.tsukuba.ac.jp/en/

When you access the system, the login screen is shown as below.

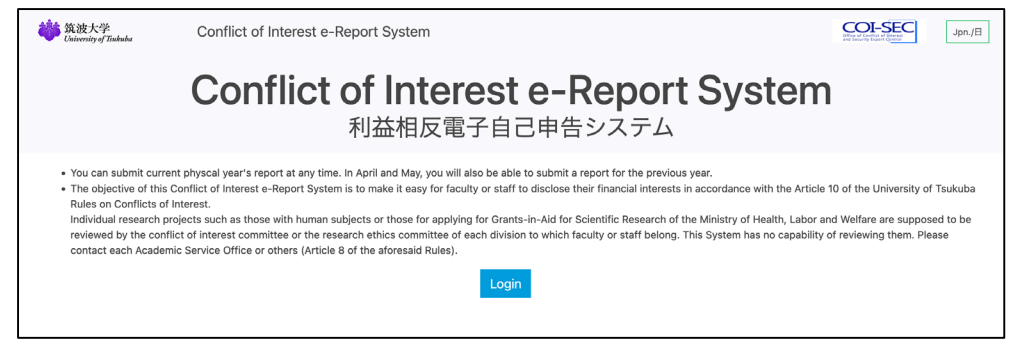

This system uses an account of the Unified Authentication System of University of Tsukuba. A certification screen of the Unified Authentication System is displayed when you click the button [Login] which is centered under the screen.

| <b> 、 欲波大学</b> University of Tsukuba |                                                             |
|--------------------------------------|-------------------------------------------------------------|
| 統一認証システム (Unified Auth               | entication System)                                          |
| ユーザーID (user id)                     |                                                             |
|                                      | このページをブックマークしないでください                                        |
| (UTID-13 or UTID-NAME)               | (Please do not bookmark this page.)                         |
| パスワード (password)                     | このページに移行する前の、システムごとのURLをブックマークするよ<br>うにしてください               |
|                                      | (Please bookmark system-specific URL before jumping to this |
|                                      | page.)<br>統一認証システムのログイン画面の変更について                            |
| [riekisohan.sec.tsukuba.ac.jp]       | (On the Change of the Layout of the Login Page of           |
| Login                                | the Unified Authentication System)                          |
|                                      |                                                             |

#### 2.2. Change of the language

In this system, based on a used language, a Japanese or an English report is made. To change a language, push the change button of the language in the upper right-hand part of the screen.

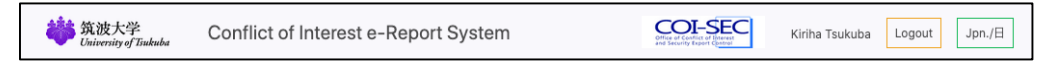

#### 2.3. Logout

When you finish the use of this system, push the button [Logout] in the upper right-hand part of the screen, and log out without fail.

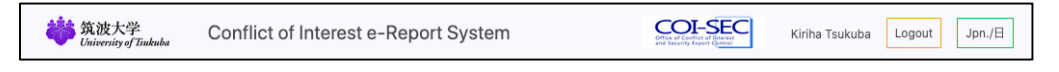

#### 2.4. The first registration of the profile

When you log in to this system for the first time, the first registration screen of the Profile is displayed. So, input all items and click [Register] button.

|           | <b>筑波大学</b><br>University of Tiukuba                                                                  | Conflict of Interest e-Report System 家族病策 Logout Jpn/日                    |  |  |  |  |  |  |
|-----------|----------------------------------------------------------------------------------------------------|---------------------------------------------------------------------------|--|--|--|--|--|--|
|           | Report                                                                                                | Profile                                                                   |  |  |  |  |  |  |
|           | Profile<br>Reports                                                                                    | Before you start using the system, first register necessary informations. |  |  |  |  |  |  |
|           | Help                                                                                                  |                                                                           |  |  |  |  |  |  |
|           | Manual(PDF)                                                                                           | Errors Message ×                                                          |  |  |  |  |  |  |
|           | Contact                                                                                               | Name(Eng.) can't be blank     Affiliation should be selected.             |  |  |  |  |  |  |
|           | Office of Conflict of Interest<br>and Security Export Control<br>Tel: ####<br>Mail: foo@tsukuba.ec.jp | Title should be selected.     Department in charge should be selected.    |  |  |  |  |  |  |
|           |                                                                                                    | Name(Jpn.)*                                                               |  |  |  |  |  |  |
|           |                                                                                                    | Name(Eng.)*                                                               |  |  |  |  |  |  |
|           |                                                                                                    | Affiliation* (please select) ~                                            |  |  |  |  |  |  |
|           |                                                                                                    | Department in                                                             |  |  |  |  |  |  |
|           |                                                                                                    | charge*                                                                   |  |  |  |  |  |  |
|           |                                                                                                    | Register                                                                  |  |  |  |  |  |  |
| Name(J    | apanese) :                                                                                            | Input a full name in Japanese.                                            |  |  |  |  |  |  |
|           |                                                                                                    | This item will be entered as the default full name when preparing the     |  |  |  |  |  |  |
|           |                                                                                                    | report in Japanese.                                                       |  |  |  |  |  |  |
| Name(E    | lnglish) :                                                                                            | Input a full name in English.                                             |  |  |  |  |  |  |
|           |                                                                                                    | This item will be entered as the default full name when preparing the     |  |  |  |  |  |  |
|           |                                                                                                    | report in English.                                                        |  |  |  |  |  |  |
| Affiliati | on :                                                                                                  | Select your affiliation name from a list.                                 |  |  |  |  |  |  |
|           |                                                                                                    | This item will be entered as the default affiliation when preparing the   |  |  |  |  |  |  |
|           |                                                                                                    | report.                                                                   |  |  |  |  |  |  |
|           |                                                                                                    | When [Other] is selected, an entry field of [Affiliation] is additionally |  |  |  |  |  |  |
|           |                                                                                                    | displayed. So, enter the specific affiliation name. (For Executive        |  |  |  |  |  |  |
|           |                                                                                                    | Directors and Vice Presidents, enter "Administrative Headquarters".)      |  |  |  |  |  |  |
|           |                                                                                                    | Affiliation* Others                                                       |  |  |  |  |  |  |
|           |                                                                                                    | Affiliation<br>Name*                                                      |  |  |  |  |  |  |
| Title :   |                                                                                                    | Select your title name from a list.                                       |  |  |  |  |  |  |
|           |                                                                                                    | This item will be entered as the default title when preparing the report. |  |  |  |  |  |  |
|           |                                                                                                    | When [Other] is selected, an entry field of [Title] is additionally       |  |  |  |  |  |  |
|           |                                                                                                    | displayed. So, enter the specific title name.                             |  |  |  |  |  |  |

charge : Select a department in charge to ask for the confirma

Department in charge : Select a department in charge to ask for the confirmation work of the report which you submitted.

When a department in charge is not clear, choose [Office of Conflict of

#### Interest and Security Export Control].

After having input all items, push the [Confirm] button and register a profile.

| <b>微波大学</b><br>University of Tiukuba                                       | Conflict of Interest e   | -Report System                                                                                                    | COL-SEC<br>Offerent County East County | Kiriha Tsukuba Logout Jpn./日 |
|----------------------------------------------------------------------------|--------------------------|----------------------------------------------------------------------------------------------------|----------------------------------------|------------------------------|
| Report                                                                     | Profile                  |                                                                                                    |                                        |                              |
| Profile<br>Reports                                                         | Profile was succ         | essfully updated.                                                                                                    |                                        | x                            |
| Help                                                                       | Name(Jpn.)*              | 筑波桐葉                                                                                                    |                                        |                              |
| Manual(PDF)                                                                | Name(Eng.)*              | Kiriha Tsukuba                                                                                                    |                                        |                              |
| Contact                                                                    | Affiliation*             | Faculty of Humanities and Social Sciences                                                                                         | ~                                      |                              |
| Office of Conflict of Interest<br>and Security Export Control<br>Tel: #### | Title*                   | Professor                                                                                                    | v                                      |                              |
| Mail: foo@tsukuba.ac.jp                                                    | Department in<br>charge* | Academic Service Office for the Humanities and Social Science<br>* Select your Academic Service Offiece etc. Take notice when you | s Area<br>u move.                      | v                            |
|                                                                            | Confirm                  |                                                                                                    |                                        |                              |

#### 2.5. Registration of reports

The reports for previous fiscal year are able to be submitted during every April and May. After the end of May, you can submit the report only for this fiscal year. After June, only in case of reasonable circumstances, the reports for previous fiscal year are accepted and input / modification etc. will be carried out according to the instructions of the Academic Service Office etc. or Office of Conflict of Interest and Security Export Control.

After the registration of the profile, from [Reports] of the operation menu, you come to be able to register the report.

| <b>微波大学</b><br>University of Tankuba | Conflict of Interest e-Report System | COL-SEC<br>Different of Country of Sectors<br>and Deputy Paper Country | Kiriha Tsukuba Logout Jpn./日 |
|--------------------------------------|--------------------------------------|------------------------------------------------------------------------|------------------------------|
| Report                               | There is no report in this year.     |                                                                        |                              |
| Profile                              | New report                           |                                                                        |                              |
| Reports                              |                                      |                                                                        |                              |
| Help                                 |                                      |                                                                        |                              |
| Manual(PDF)                          |                                      |                                                                        |                              |

In the case of non-registration, the screen above appears. Push the [New report] button and make a report newly.

| <b>i 筑</b> 波大学<br>University of Tinkuba                                                               | Conflict of Interest e                                                                                                    | -Report System                                                                                                    | Kiriha Tsukuba Logout Jpn./日                    |  |  |  |
|----------------------------------------------------------------------------------------------------|----------------------------------------------------------------------------------------------------|----------------------------------------------------------------------------------------------------|-------------------------------------------------|--|--|--|
| Report                                                                                                |                                                                                                    | Report of disclosure of individuation                                                                                                    | al financial interests                          |  |  |  |
| Profile<br>Reports                                                                                    | Date:<br>To the University Presider                                                                                                    | 04 (month) 01 (day), 2022 (year)<br>It                                                                                                    |                                                 |  |  |  |
| Help                                                                                                  | (Affiliation)                                                                                                    | Faculty of Humanities and Social Sciences                                                                                                    |                                                 |  |  |  |
| Manual(PDF)                                                                                           | (Title)<br>(Name)                                                                                                    | Professor<br>Kiriha Tsukuba                                                                                                    |                                                 |  |  |  |
| Contact                                                                                               |                                                                                                    |                                                                                                    |                                                 |  |  |  |
| Office of Conflict of Interest<br>and Security Export Control<br>Tel: ####<br>Mail: foo@tsukuba.ac.jp | I am reporting the following<br>I Declaration period cow<br>to May.)                                                                                                    | as stipulated by Article 10 of National University Corporation Unive<br>ered (eYou can declare both the regular reporting for the previous<br>· (April 1, 2021 - March 31, 2022) | rsity of Tsukuba Rules on Conflict of Interest. |  |  |  |
|                                                                                                    | Previous fiscal year (April 1, 2021 - March 31, 2022)     This fiscal year (April 1, 2022 - March 31, 2023)     This fiscal year (April 1, 2022 - March 31, 2023)     This fiscal year (April 1, 2022 - March 31, 2023)     Note 1, 4* (lab batiess fee, licensing fee, salary) and "0* (teck holdings etc.) in this form means what has been regarded as personal profit. On the other hand, "C* was newly added by the mytivestry of Tsubus and are related to the job or may impair the ites provide ites intended on money, goods, or services, etc. provided by companies, etc. that are not under the control of the university of Tsubus and are related to the job or may impair the integrity of the job, mat of the reaserth funds, licentries, prote money, donations, etc. will not be applicable. The integrity of Tsubus and are related to the iso or may impair the integrity of the job, mat of the reaserth funds, licentries, prote money, donations, etc. will not be applicable. The integrity of Tsubus the included on this form, only if the individual interests (side business payment, licensing fee, payment of all or part of salary) received from entilies, such as companies, its epsceled to be 1 million year on more in the single current yaar, and what it will be leas than timilion yon due to canedoling. You due to areado to subto the companies during the same field year) "1" "1". There is a change in the active the total one of the individual interests (side business payment, licensing fee, payment of all or part of salary) received from entilies, year) "1" "1". There is a change in the active the control of the University of Tsubus the resource of the payment of all or part of salary inclusions and the section of the individual interests (side business payment, licensing fee, payment of all or part of salary) received free actives at the individual interests the laber of the active the salary and what the tal salary inclusions and the salary and the section of the folowent indit of the university of Tsubus and is related to the lob |                                                                                                    |                                                 |  |  |  |
|                                                                                                    | C Others: (Fill in sp                                                                                                    | pecifically) (Up-to 400 characters) yen / estimated monetary amount                                                                                                    |                                                 |  |  |  |
|                                                                                                    | Back                                                                                                    |                                                                                                    |                                                 |  |  |  |

1. You can choose the report period until the end of May. In the initial state, "Previous fiscal year" is selected. If you want to report this year, please select "This fiscal year". After June, only a report is enabled "this fiscal year" as follows.

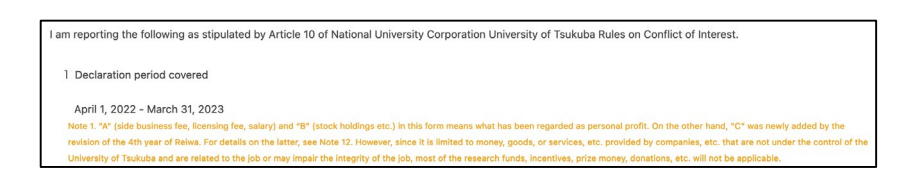

- 2. Affiliation, title, name, and name and address of a company are required input items.
- 3. A: When applicable to Article 10, Paragraph 1, Item 1 of National University Corporation University of Tsukuba Rules on Conflict of Interest: Check all that apply to your "individual financial interests" and enter the amount. If there are no other individual financial interests that fall under B or C, and total amount of profits (including the amount for multiple companies) that fall under A is less than 1million yen, there is no need to declare.
- 4. B: When applicable to Article 10, Paragraph 1, Item 2 of National University Corporation

University of Tsukuba Rules on Conflict of Interest: If you are receiving applicable benefits, check " Stock holdings etc." Enter the details of the specific interests in the "Reporter himself /herself" or "Your spouse and up to first-degree relatives who share the same livelihood" column, referring to the example. It is also necessary to fill in the "Relationship between the University of Tsukuba and the company etc." column.

5. C: When applicable to Article 10, Paragraph 1, Item 3 of National University Corporation University of Tsukuba Rules on Conflict of Interest: If you are receiving the applicable interests, check the box that applies to the details of the specific profit and enter the amount.

After having input all items, Push the [Add] button and register (save) a report.

When input contents have any deficiency, error message is displayed. Confirm indication contents and revise them. (*\*The report is not saved in this status. Fix all errors.*)

| <b>等 筑波大学</b><br>University of Tiukuba                                                                           | Conflict of Interest e-Report System                                                                                                    |
|----------------------------------------------------------------------------------------------------|----------------------------------------------------------------------------------------------------|
| Report<br>Profile<br>Reports<br>Help                                                                             | Errors Message       ×         3 errors arise:       •         • (Name) can't be blank       •         • Address can't be blank       •         • Please check any one or more type of financial interests.       •                                                                                                    |
| Manual(PDF) Contact Office of Conflict of Interest and Security Export Control Tel: #### Mail: foo@tsukuba.ac.jp | Report of disclosure of individual financial interests         Date:       04 (month) 01 (day), 2022 (year)         To the University President       (Affiliation)         (Affiliation)       Faculty of Humanities and Social Sciences         (Title)       Professor         (Interview)       Faculty of Humanities and Social Sciences                                                                                                    |
|                                                                                                    | I am reporting the following as stipulated by Article 10 of National University Corporation University of Tsukuba Rules on Conflict of Interest.  1 Declaration period covered (eYou can declare both the regular reporting for the previous fiscal year and the occasional reporting for this fiscal year from April to May.)  Previous fiscal year (April 1, 2021 - March 31, 2022)                                                                                                    |
|                                                                                                    | O This fiscal year (April 1, 2022 - March 31, 2023) Note 1. % fields business fee, licensing fee, salary) and "B" (stock holdings etc.) in this form means what has been regarded as personal profit. On the other hand, "C" was newly added by the residen of the hyser of Relax. For details on the latter, see Note 12: However, since it is limited to moory, goods, or services, etc., provided by companies, etc., that an on turn der the control of the University of Takuba. and ore instead to the job or may impair the heaping? In the job, most of the treasach fund, increasing, increasing, etc., provided by companies, etc., that are not under the control of the University of Takuba. and services to need to the job or may in the insteady of the job. most of the treasach fund, increases, fund, increases' and increases' model. The instead or reduction, you do not need to submit. (Covered individual Interest: (sub to be 1 million you more in the single current year, and when hu libe less than 1 million you due to companies during the same fitcal you?). "S''. There is a change in 'holding of stocks, etc.", apeolf the changes in the number of shares Held, or thir sales and gain on sale. "C'' Anything that is not under the control of the University of Takuba bare point expanding when the total amount. The case of "A" (aldo busines payment, lacensing less, locansing less, and when the total amount of personal profit. Second to a the University of Takuba bare pointer reparties as the job or may damage the total amount. The case of "A" (aldo busines the, lacensing of "B'' (add bare pointers") of "Stacks, etc.", appectify the head of May of the following year. New reporting as occasion arises (National University Oraporation University of takuba bare head is related to the job or may damage the instight to the job or may damage the instight of the job. There is a change in the amount. The damage in the amount of "C'' (add base that in an under the devent fis of "C'' (add base that haring of takuba and is related to |
|                                                                                                    | Note 6. If the entity is a domestic public institution other than the company (such as national, local public body, university, incorporated administrative agency, etc.), there is no need to report. 2. Details of individual financial interests related to university-industry collaborative activities etc. (including your spouse and family members within the first degree of kinship who share a living only by holding stocks.) Name and address of a company etc. Required input! Company A Entry example] Company B (Up-to 100 characters) Address [Entry example] ABC building, xxmachi, Chiyoda-ku, Tokyo (Up-to 300 characters)                                                                                                    |

If there is no problem in the input contents, the report is registered and the screen returns to the list screen.

| <b>微波</b> 大学<br>University of Tuskuba                                                                | Conflict of Interest e-F                                                                                                    | Conflict of Interest e-Report System                                                                                                    |                                                                                                    |                                                                          |                                                                              |                                                             |  |  |
|----------------------------------------------------------------------------------------------------|----------------------------------------------------------------------------------------------------|----------------------------------------------------------------------------------------------------|----------------------------------------------------------------------------------------------------|--------------------------------------------------------------------------|------------------------------------------------------------------------------|-------------------------------------------------------------|--|--|
| Report                                                                                               | registered "Comp                                                                                                    | any A"                                                                                                    |                                                                                                    |                                                                          |                                                                              | х                                                           |  |  |
| Profile<br>Reports                                                                                   | Reports.                                                                                                    |                                                                                                    |                                                                                                    |                                                                          |                                                                              |                                                             |  |  |
| Help                                                                                                 | Create/Submit date                                                                                                    |                                                                                                    | Name of a company etc.                                                                                                   | Status                                                                   |                                                                              |                                                             |  |  |
| Manual(PDF)                                                                                          | 2022-04-01                                                                                                    | 2021/4/1-2022/3/31                                                                                                    | Company A                                                                                                    | Pending                                                                  | Preview Edit                                                                 | Delete                                                      |  |  |
| Contact New report                                                                                   |                                                                                                    |                                                                                                    |                                                                                                    |                                                                          |                                                                              |                                                             |  |  |
| Office of Conflict of Interest<br>and Security Export Control<br>Tel: ###<br>Mail: foo⊜tsukuba.ac.jp | Please note the for<br>Your total amount of 2021 fis<br>of all or part of salary is 500,<br>more than one unlisted stock<br>control of University of Tsuku | Collowing:<br>cal year's compensation for your side b<br>000 yen and does not reach the limit of<br>(as for listed stocks, disclosure will be<br>bbe, you should submit a report of discl | usiness at an outside company, lice<br>one million yen in which case you s<br>required when you have 5% or mor<br>osure. | ensing fee from or di<br>should report to disc<br>re of them) or any fin | sposal of research res<br>lose it. On the other h<br>ancial interests that a | sult, and payment<br>hand, if you have<br>hre not under the |  |  |

#### 2.6. Submission of reports

If any of the following conditions are satisfied, it is necessary to submit a report.

- A. The total sum of compensation for your side business, licensing fee from or disposal of research results and payment of all or part of salaries amount to 1 million yen or over (including the amount for multiple companies).
- B. You hold any unlisted stocks or 5% or more of listed stocks (including stock acquisition rights and equity rights of the holding company).
- C. Receiving benefits that fall under the category of "things that are related to the job or that may damage the integrity of the one, if they are not under the University's control"

When you do not correspond to above conditions, it is not necessary to disclose. If the total amount is less than 1 million yen (including the amount for multiple companies) with only the category A, your report cannot be submitted. Once the report corresponding to B or C is registered, all reports can be submitted.

| <b>袋 筑波大学</b><br>University of Tiukuba                                                                | Conflict of Interest e- |                            | CCC                    | DI-SEC  | Kiriha Tsu | ikuba   | Logout | Jpn./日 |   |
|----------------------------------------------------------------------------------------------------|-------------------------|----------------------------|------------------------|---------|------------|---------|--------|--------|---|
| Report                                                                                                | registered "Company B"  |                            |                        |         |            |         |        |        | х |
| Profile<br>Reports                                                                                    | Reports.                |                            |                        |         |            |         |        |        |   |
| Help                                                                                                  | Create/Submit date      | Declaration period covered | Name of a company etc. |         |            |         |        |        |   |
| Manual(PDF)                                                                                           | 2022-04-01              | 2021/4/1-2022/3/31         | Company A              | Pending | Submit     | Preview | Edit   | Delete |   |
| Contact                                                                                               | 2022-04-01              | 2021/4/1-2022/3/31         | Company B              | Pending | Submit     | Preview | Edit   | Delete |   |
| Office of Conflict of Interest<br>and Security Export Control<br>Tel: ####<br>Mail: foo@tsukuba.ac.jp | New report              |                            |                        |         |            |         |        |        |   |

When reports are ready for submission, the [Submit] button will appear to the right of the list, allowing you to submit them individually.

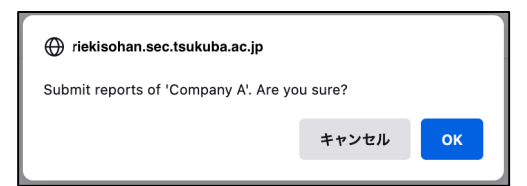

When you click the [Submit] button, a confirmation screen is displayed, push the button [OK] if you may submit them.

\* Please be careful when you submit reports, it cannot be deleted until it is returned by the administrator.

| <b>端</b> 放波大学<br>University of Tinkuba                                   | Conflict of Interest      | Conflict of Interest e-Report System |                        |                                                                                           |         |         |      |        |
|--------------------------------------------------------------------------|---------------------------|--------------------------------------|------------------------|-------------------------------------------------------------------------------------------|---------|---------|------|--------|
| Report                                                                   | Report Reports submitted. |                                      |                        |                                                                                           |         |         |      |        |
| Profile<br>Reports                                                       | Reports.                  |                                      |                        |                                                                                           |         |         |      |        |
| Help                                                                     | Create/Submit date        | Declaration period covered           | Name of a company etc. | Status                                                                                    |         |         |      |        |
| Manual(PDF)                                                              | 2022-04-01                | 2022/4/1-2023/3/31                   | Company B              | Pending                                                                                   | Submit  | Preview | Edit | Delete |
| Contact<br>Office of Conflict of Interest<br>and Security Export Control | 2022-04-01                | 2022/4/1-2023/3/31                   | Company A              | Confirming<br>(Academic Service Office<br>for the Humanities and<br>Social Sciences Area) | Preview | Edit    |      |        |
| Tel: ####<br>Mail: foo@tsukuba.ac.jp                                     | New report                |                                      |                        |                                                                                           |         |         |      |        |

After having submitted them, just a display and print of each report are available.

After submission, each report will be in the following state depending on the progress of the confirmation work.

| Confirming : | It is under review by the person in charge of the department registered |
|--------------|-------------------------------------------------------------------------|
|              | on the profile.                                                         |

Final check : It is under review by Office of Conflict of Interest and Security Export Control.

Revision required : If inadequacies of reports were found by the person in charge of the department or Office of Conflict of Interest and Security Export Control, it is a state of being returned. Correct and submit again according to the explanation on the next page.

Accepted : The final confirmation work is completed and the reports have been accepted.

#### 2.7. Correction of a returned report and resubmit

When there are any problems with the report which you submitted, the report may be sent back by the person in charge of related bureau or Office of Conflict of Interest and Security Export Control. In that case, the notice of sending back the report comes by a telephone or an email. Then, access this system, confirm the report and make modifications.

| 微波大学     Conflict of Interest e-Report System |                    |                            | Start of Carrow a Remer<br>and Starting Table Tour Starting Tour Starting T |              |                            |  |  |  |
|-----------------------------------------------|--------------------|----------------------------|----------------------------------------------------------------------------------------------------|--------------|----------------------------|--|--|--|
| Report                                        | Reports.           |                            |                                                                                                    |              |                            |  |  |  |
| Profile                                       | Create/Submit date | Declaration period covered | Name of a company etc.                                                                                                    | Status       |                            |  |  |  |
| Reports                                       | 2022-04-01         | 2022/4/1-2023/3/31         | Company A                                                                                                    | for Revision | Preview Edit Delete        |  |  |  |
| Help<br>Manual(PDF)                           | 2022-04-01         | 2022/4/1-2023/3/31         | Company B                                                                                                    | Pending      | Submit Preview Edit Delete |  |  |  |
| Contact                                       | New report         |                            |                                                                                                    |              |                            |  |  |  |

Returns that have been returned by the administrator will have a yellow background in the list and can be edited or deleted. If you want to edit the report, click the [Edit] button to change the pointed out part.

| <b></b>                                                                                               | Conflict of Interest e-                                                                                                    | Report System                                                                                                    | Kiriha Tsukuba Logout Jpn./                                                                             |  |  |
|----------------------------------------------------------------------------------------------------|----------------------------------------------------------------------------------------------------|----------------------------------------------------------------------------------------------------|----------------------------------------------------------------------------------------------------|--|--|
| Report                                                                                                |                                                                                                    | Report of disclosure of individual fina                                                                                                    | ancial interests                                                                                        |  |  |
| Profile<br>Reports                                                                                    | Date:<br>To the University President                                                                                                    | 04 (month) 01 (day), 2022 (year)                                                                                                    |                                                                                                    |  |  |
| Help                                                                                                  | (Affiliation)                                                                                                    | Faculty of Humanities and Social Sciences                                                                                                    |                                                                                                    |  |  |
| Manual(PDF)                                                                                           | (Title)<br>(Name)                                                                                                    | Professor<br>Kiriha Tsukuba                                                                                                    |                                                                                                    |  |  |
| Contact                                                                                               |                                                                                                    |                                                                                                    |                                                                                                    |  |  |
| Office of Conflict of Interest<br>and Security Export Control<br>Tel: ####<br>Mail: foo@tsukuba.ac.jp | I am reporting the following a 1 Declaration period cove to May.) O Previous fiscal year O This fiscal year (Apr                                                                                                    | s stipulated by Article 10 of National University Corporation University of Ti<br>ed (eYou can declare both the regular reporting for the previous fiscal yea<br>(April 1, 2021 - March 31, 2022)<br>ii 1, 2022 - March 31, 2023) | sukuba Rules on Conflict of Interest.<br>r and the occasional reporting for this fiscal year from April |  |  |
|                                                                                                    | Or This fiscal year (April 1, 2022 - March 31, 2023)      More 1. % (sich business fee, learning fee, salery) and "B' (stock budings ste.) in this form means what has been regarded as personal profil. On the other head, "C' was nearly added by the nestion of the 4th year of Reives. For datales on the latter; see hole 12, However, since is limited to money, goods, or services, etc., provided by companies, etc. that are not under the control of the lower of read in the stere of the limited on the latter; see hole 12, However, since is limited to money, goods, or services, etc., provided by companies, etc. that are not under the control of the lower of the stere of the limited on the latter; see hole 12, However, and the the see start in indiu, incentives, prize money, donations, etc. will be applied and the latter of the limited on the limited varies and was and see and see or more companies during the same fitted years."     "At "Thancial interests include the total amount of 1 million yen or more receased from not only a single company but alse and applien on and the set of the fitted see and the limited in the set of the fitted limited in the set of the limited was and see and yea in a set.     "At the is a changen is hour during of the business the individual interests in the limited or the lower of person approxed. Hear means the limited was and the set of the limited was and the set of the limited was and the set of the limited was and was and was and and and and and the person approxed. Hear means the limited was and was and was and was and was and was and was and was in the asset of the limited was and was and was a |                                                                                                    |                                                                                                    |  |  |
|                                                                                                    | Others: (Fill in sp                                                                                                    | crifically) (Up-to 400 characters) yen / estimated monetary amount                                                                                                    |                                                                                                    |  |  |

Press the [Update] button when the correction is complete.

| <b> 微波大学</b> University of Tankuba                                          | Conflict of Interest e | Conflict of Interest e-Report System |                        |              |          | Kiriha Tsukuba | Logout Jpn./ |
|-----------------------------------------------------------------------------|------------------------|--------------------------------------|------------------------|--------------|----------|----------------|--------------|
| Report                                                                      | renewed "Com           | oany A"                              |                        |              |          | х              |              |
| Profile<br>Reports                                                          | Reports.               | Reports.                             |                        |              |          |                |              |
| Help                                                                        | Create/Submit date     | Declaration period covered           | Name of a company etc. |              |          |                |              |
| Manual(PDF)                                                                 | 2022-04-01             | 2022/4/1-2023/3/31                   | Company A              | for Revision | Resubmit | Preview Edi    | t Delete     |
| Contact                                                                     | 2022-04-01             | 2022/4/1-2023/3/31                   | Company B              | Pending      | Submit   | Preview Edit   | Delete       |
| Office of Conflict of Interest<br>and Security Export Control<br>Tel: ##### | New report             |                                      |                        |              |          |                |              |

If the report changed, it can be resubmitted. Click the [Resubmit] button to resubmit your report.

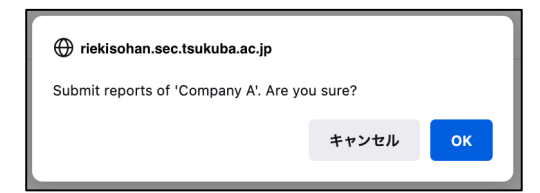

A status becomes "Confirming" or "Final check" if you resubmit the report. Then contact the person of the bureau in charge who let you know the revision notice.

| <b>算</b> 筑波大学<br>University of Tiukuba                        | Conflict of Interest | Conflict of Interest e-Report System |                        |                                                                                           |                | Logout Jpn./ |  |
|---------------------------------------------------------------|----------------------|--------------------------------------|------------------------|-------------------------------------------------------------------------------------------|----------------|--------------|--|
| Report                                                        | Reports submit       | Reports submitted.                   |                        |                                                                                           |                |              |  |
| Profile<br>Reports                                            | Reports.             |                                      |                        |                                                                                           |                |              |  |
| Help                                                          | Create/Submit date   | Declaration period covered           | Name of a company etc. | Status                                                                                    |                |              |  |
| Manual(PDF)                                                   | 2022-04-01           | 2022/4/1-2023/3/31                   | Company B              | Pending                                                                                   | Submit Preview | Edit Delete  |  |
| Office of Conflict of Interest<br>and Security Export Control | 2022-04-01           | 2022/4/1-2023/3/31                   | Company A              | Confirming<br>(Academic Service Office<br>for the Humanities and<br>Social Sciences Area) | Preview Edit   |              |  |
| Tel: ####<br>Mail: foo@tsukuba.ac.jp                          | New report           |                                      |                        |                                                                                           |                |              |  |

#### 2.8. Delete a report.

To delete a report, click the [Delete] button to the right of the report.

| 💮 riekisohan.sec.tsukuba.ac.jp                  |       |    |
|-------------------------------------------------|-------|----|
| Delete reports of 'Company B'.<br>Are you sure? |       |    |
|                                                 | キャンセル | ок |
|                                                 |       |    |

X If by deleting the report, the total amount of other tax returns that fall under A. have fallen below 1 million yen and the report is no longer needed, please contact the administrator.

#### 2.9. Indication of a report and downloading of the PDF for print

When you push the [Preview] button at the right end of the list of reports, you can confirm the contents of the report which you registered.

| State 筑波大学<br>University of Time             | Conflic                                                               | t of Interact e-Deport System COI-SE                                                                                                    | C Viriba Taukuba        | Logout Jpn./日 |
|----------------------------------------------|-----------------------------------------------------------------------|----------------------------------------------------------------------------------------------------|-------------------------|---------------|
| Report                                       | PDF download                                                          |                                                                                                    | ×                       |               |
| Profile                                      |                                                                       | Report of disclosure of individual financial interests                                                                                                    |                         |               |
| Reports                                      | Date:<br>To the University Presid                                     | 04 (month) 01 (day), 2022 (year)<br>ient                                                                                                    |                         | Edit Delete   |
| Help                                         | (Affiliation)                                                         | Faculty of Humanities and Social Sciences                                                                                                    |                         |               |
| Manual(PDF)                                  | (Title)                                                               | Professor                                                                                                    |                         |               |
| Contact                                      | (Name)                                                                | Kiriha Tsukuba                                                                                                    |                         |               |
| oontaot                                      |                                                                       |                                                                                                    |                         |               |
| Office of Conflict or<br>and Security Export | I am reporting the follow                                             | ving as stipulated by Article 10 of National University Corporation University of Tsukuba Rules on Conflict of Inter                                                     | rest.                   |               |
| Tel: ####<br>Mail: foo@tsukuba.              | 1 Declaration period co                                               | overed                                                                                                    |                         |               |
|                                              | April 1, 2022 - March                                                 | 31, 2023                                                                                                    |                         |               |
|                                              | <ol><li>Details of individual f<br/>degree of kinship who s</li></ol> | inancial interests related to university-industry collaborative activities etc. (Including your spouse and family mer<br>share a living only by holding stocks.)         | nbers within the first  |               |
|                                              | Name and address of                                                   | f a company etc.                                                                                                    |                         |               |
|                                              | Name of a company                                                     | Company A                                                                                                    |                         |               |
|                                              | etc.                                                                  |                                                                                                    |                         |               |
|                                              | Address                                                               | Tsukuba-shi                                                                                                    |                         |               |
|                                              | Details of individual f                                               | inancial interests                                                                                                    |                         |               |
|                                              | [A: When applicable<br>personal benefits suc                          | e to Article 10, Paragraph 1, Item 1 of National University Corporation University of Tsukuba Rules on Conflict of Ir<br>ch as side-business compensation and the like)] | nterest (In the case of |               |
|                                              | Due to side be                                                        | usiness at an outside company                                                                                                    |                         |               |
|                                              |                                                                       | 5,000,000 yen                                                                                                    |                         |               |

You can download a PDF file for print when you push the [PDF download] button in the left corner of the top of confirmation screen.

\* Depending on the setting of the browser, it may be displayed in a browser without being downloaded.

#### 2.10. Profile confirmation for a new year

After the second year, when the new fiscal year begins, the confirmation screen of the profile is displayed at the time of the first login.

| <b>拳</b> 筑波大学<br>University of Tiukuba                                     | Conflict of Interest  | e-Report System                                                                                                    | Jpn./日 |
|----------------------------------------------------------------------------|-----------------------|----------------------------------------------------------------------------------------------------|--------|
| Report                                                                     | Profile               |                                                                                                    |        |
| Profile<br>Reports                                                         | Since it is the I     | new year, please check whether there is any change in the profile information.                                                              | x      |
| Help                                                                       | Name(Jpn.)*           | 筑波桐葉                                                                                                    |        |
| Manual(PDF)                                                                | Name(Eng.)*           | Kiriha Tsukuba                                                                                                    |        |
| Contact                                                                    | Affiliation*          | Faculty of Humanities and Social Sciences ~                                                                                                 |        |
| Office of Conflict of Interest<br>and Security Export Control<br>Tel: #### | Title*                | Professor v                                                                                                    |        |
| Mail: foo@tsukuba.ac.jp                                                    | Department in charge* | Academic Service Office for the Humanities and Social Sciences Area     Select your Academic Service Office etc. Take notice when you move. |        |
|                                                                            | Confirm               |                                                                                                    |        |

When there is a change in affiliation or title, revise it appropriately. If you don't have any correction, just push the button [Confirm].

| <b>拳</b> 筑波大学<br>University of Tlukuba                                     | Conflict of Interest e   | Conflict of Interest e-Report System                                                            |                                                 |   | Kiriha Tsukuba | Logout Jpn./日 |
|----------------------------------------------------------------------------|--------------------------|-------------------------------------------------------------------------------------------------|-------------------------------------------------|---|----------------|---------------|
| Report                                                                     | Profile                  |                                                                                                 |                                                 |   |                |               |
| Profile<br>Reports                                                         | Profile was succ         | essfully updated.                                                                               |                                                 |   |                | х             |
| Help                                                                       | Name(Jpn.)*              | 筑波桐葉                                                                                            |                                                 |   |                |               |
| Manual(PDF)                                                                | Name(Eng.)*              | Kiriha Tsukuba                                                                                  |                                                 |   |                |               |
| Contact                                                                    | Affiliation*             | Faculty of Humanities and Social Sciences                                                       |                                                 | ~ |                |               |
| Office of Conflict of Interest<br>and Security Export Control<br>Tel: #### | Title•                   | Professor                                                                                       | ~                                               |   |                |               |
| Mail: foo@tsukuba.ac.jp                                                    | Department in<br>charge* | Academic Service Office for the Humanities and<br>select your Academic Service Office etc. Take | d Social Sciences Area<br>notice when you move. |   | *              |               |
|                                                                            | Confirm                  |                                                                                                 |                                                 |   |                |               |

#### 2.11. Reproduction from a past report

After the second year, when there is the report which you submitted in the last year, below the list of past reports, a list of the reports submitted in the past (up to 10 years) will be displayed for each year.

| <b> </b>                                                                              | Conflict of Inte              | Conflict of Interest e-Report System |                        |                                                                                           | a Tsukuba Logout Jpn./ |  |  |  |
|---------------------------------------------------------------------------------------|-------------------------------|--------------------------------------|------------------------|-------------------------------------------------------------------------------------------|------------------------|--|--|--|
| Report<br>Profile                                                                     | There is no report New report | in this year.                        |                        |                                                                                           |                        |  |  |  |
| Reports                                                                               | Past repo                     | Past reports.                        |                        |                                                                                           |                        |  |  |  |
| Manual(PDF)                                                                           | Date:                         | Declaration period covered           | Name of a company etc. | Status                                                                                    |                        |  |  |  |
| Contact<br>Office of Conflict of Interest<br>and Security Export Control<br>Tel: #### | 2022-04-01                    | 2021/4/1-2022/3/31                   | Company A              | Confirming<br>(Academic Service Office for the<br>Humanities and Social Sciences<br>Area) | Preview Copy           |  |  |  |

By selecting the year in the upper right-hand part of the table, you can change the submission year of the report to be displayed.

By pressing the [Copy] button on the right-hand part of the list, you can create a new report with the company name and address of the report copied.

|                                                               |                                                                                                    |                                                                                                    | and internet optime of the second                                                                                                    |                                                                                                    |
|---------------------------------------------------------------|----------------------------------------------------------------------------------------------------|----------------------------------------------------------------------------------------------------|----------------------------------------------------------------------------------------------------|----------------------------------------------------------------------------------------------------|
| Report                                                        |                                                                                                    | Report of disclosure of individual fin                                                                                                    | ancial intere                                                                                                    | sts                                                                                                    |
| Profile                                                       | Date:                                                                                                    | 12 (month) 01 (day), 2022 (year)                                                                                                    |                                                                                                    |                                                                                                    |
| Reports                                                       | To the University Presider                                                                                                    | t                                                                                                    |                                                                                                    |                                                                                                    |
| Help                                                          | (Affiliation)                                                                                                    | Faculty of Humanities and Social Sciences                                                                                                    |                                                                                                    |                                                                                                    |
| Manual (PDE)                                                  | (Title)                                                                                                    | Professor                                                                                                    |                                                                                                    |                                                                                                    |
| Walda(FDF)                                                    | (Name)                                                                                                    | Kiriha Tsukuba                                                                                                    |                                                                                                    |                                                                                                    |
| Contact                                                       |                                                                                                    |                                                                                                    |                                                                                                    |                                                                                                    |
| Office of Conflict of Interest<br>and Security Export Control | I am reporting the following                                                                                                    | as stipulated by Article 10 of National University Corporation University of                                                                                                    | ïsukuba Rules on Confli                                                                                                    | ict of Interest.                                                                                                    |
| Tel: ####<br>Mail: foo@tsukuba.ac.jp                          | 1 Declaration period cov                                                                                                    | ered                                                                                                    |                                                                                                    |                                                                                                    |
|                                                               | April 1, 2022 - March 3<br>Note 1, "A" (side business fee<br>revision of the 4th year of the<br>University of Tsukub and an<br>The financial interests in every<br>"A", "Financial interests in every<br>"A", "Financial interests in every<br>"D", if there is a change in "h<br>"C", anything that is not undo<br>Note 2. The subject of regular<br>Tsukuba Conflict of Interest In<br>(side business fee, licensing<br>integrity of the job. There is a<br>Note 4. If there is a change in<br>time (changes such as increa<br>Note 5. Fill in one sheet for or<br>Note 8. If the entity is a dome | 1, 2023<br>Howming fee, starty) and "B" (stock holdings etc.) In this form means what has been regards as for details on the latter, see Note 12. However, since it is limited to money, goods, or a related to the job or may impair the integrity of the job, most of the research funds, locer it are as follow. The second of the integrity of the job, most of the research funds, locer it are as follow. The limit form, only if the individual interests (side business payment, locening influences) in the adject current year, and what in living bases that initiality and most of the latter, second to the second second sec | ded as personal profit. On til<br>vices, etc. provided by cor<br>ver, prize money, dotation,<br>etc. payment of all or part of<br>tablo two or more companie<br>pain on site.<br>I tablo two or more companie<br>pain on site.<br>I tablo two or more companie<br>pain on site.<br>I tablo two or more companie<br>pain on site.<br>I tablo two of the philewesity of Tucke<br>the self-report describing th<br>the self-report describing th | is other hand, "C" was newly added by the<br>quaries, etc. that are not under the control of the<br>etc. will not be applicable.<br>I satary neorived from entities, such as<br>in, yous dno not need to submit it. (Covered<br>is during the same fiscal year.)<br>orted regardless of the amount.<br>stional University Corporation University of<br>uit he relevent field year in the case of "A"<br>ube and is related to the job or may damage the<br>re changed parts concretely, and submit it at any<br>re agency, etc.), there is no need to report. |
|                                                               | <ol> <li>Details of individual finance</li> <li>degree of kinship who sha</li> </ol>                                                                                                    | ncial interests related to university-industry collaborative activities etc. (Ir<br>re a living only by holding stocks.)                                                                                                    | cluding your spouse an                                                                                                    | d family members within the first                                                                                                    |
|                                                               | Name and address of a co                                                                                                    | mpany etc. [Required input]                                                                                                    |                                                                                                    |                                                                                                    |
|                                                               | Name of a company<br>etc.                                                                                                    | Company A                                                                                                    |                                                                                                    |                                                                                                    |
|                                                               |                                                                                                    | [Entry example] Company B (Up-to 100 characters)                                                                                                    |                                                                                                    |                                                                                                    |
|                                                               | Address                                                                                                    | Tsukuba-shi                                                                                                    |                                                                                                    |                                                                                                    |
|                                                               |                                                                                                    | [Entry example] ABC building, xxmachi, Chiyoda-ku, Tokyo (Up-to 30                                                                                                    | characters)                                                                                                    |                                                                                                    |

#### 2.12. Report submission period

The reporting periods for the acceptable declarations through this system are as follows.

- Until the end of May each year, it is possible to report for the previous fiscal year and select the reporting year when creating or editing the report.
- After June, it is not possible to report for the previous fiscal year. (Admin permission required.)
- For this fiscal year, you can report at any time.

#### 2.13. Report editable period

You can edit at any time for this fiscal year. In case of the report for the previous fiscal year, you can edit it only if it was returned by admin or before submission.

For example, the report for the fiscal year 2021 will change as follows depending on the date of operation.

April 1, 2021 to March 31, 2022 : (Even if it has already been submitted, it can be revised at any time.)

| <b>统波大学</b><br>University of Taukuba | Conflict of Interest e- | Conflict of Interest e-Report System |                        |                                                                                           | Contract of Light Contract of Light Contract of |  |  |
|--------------------------------------|-------------------------|--------------------------------------|------------------------|-------------------------------------------------------------------------------------------|----------------------------------------------------------------------------------------------------|--|--|
| Report                               | Reports.                |                                      |                        |                                                                                           |                                                                                                    |  |  |
| Profile                              | Create/Submit date      | Declaration period covered           | Name of a company etc. | Status                                                                                    |                                                                                                    |  |  |
| Reports<br>Help                      | 2021-03-01              | 2021/4/1-2022/3/31                   | Company A              | Confirming<br>(Academic Service Office for<br>the Humanities and Social<br>Sciences Area) | Preview Edit                                                                                                    |  |  |
| Manual(PDF)                          | New report              |                                      |                        | Sublices Albaj                                                                            |                                                                                                    |  |  |

April 1, 2022 to May 31, 2022 : (The previous year's reports that have already been submitted cannot be amended.)

| <b> </b>                       | Conflict of Interest e- | Conflict of Interest e-Report System |                        |                                                                                           | Logout Jpn./日 |
|--------------------------------|-------------------------|--------------------------------------|------------------------|-------------------------------------------------------------------------------------------|---------------|
| Report                         | Reports.                |                                      |                        |                                                                                           |               |
| Profile                        | Create/Submit date      | Declaration period covered           | Name of a company etc. | Status                                                                                    |               |
| Reports<br>Help<br>Manual(PDF) | 2021-03-01              | 2021/4/1-2022/3/31                   | Company A              | Confirming<br>(Academic Service Office for the<br>Humanities and Social Sciences<br>Area) | Preview       |
| Contact                        | New report              |                                      |                        |                                                                                           |               |

After June 1, 2022 : (It goes to list of past reports.)

| <b>续波大学</b><br>University of Tsukuba                                     | Conflict of Interest e-Report System |                                              |                        | COL-SEC<br>Other and Cambra and Security Eastern                                          | a Tsukuba Logout Jpn./日 |  |  |  |
|--------------------------------------------------------------------------|--------------------------------------|----------------------------------------------|------------------------|-------------------------------------------------------------------------------------------|-------------------------|--|--|--|
| Report                                                                   | There is no repor                    | There is no report in this year.             |                        |                                                                                           |                         |  |  |  |
| Profile<br>Reports                                                       | New report                           | New report Past reports. Fiscal year: 2021 v |                        |                                                                                           |                         |  |  |  |
| Help                                                                     | Past repo                            |                                              |                        |                                                                                           |                         |  |  |  |
| Manual(PDF)                                                              | Date:                                | Declaration period covered                   | Name of a company etc. | Status                                                                                    |                         |  |  |  |
| Contact<br>Office of Conflict of Interest<br>and Security Export Control | 2021-03-01                           | 2021/4/1-2022/3/31                           | Company A              | Confirming<br>(Academic Service Office for the<br>Humanities and Social Sciences<br>Area) | Preview Copy            |  |  |  |
| Tel: ####<br>Mail: foo@tsukuba.ac.jp                                     |                                      |                                              |                        |                                                                                           |                         |  |  |  |

If you have any questions about the use of this system, please contact Office of Conflict of Interest and Security Export Control.

Extension number: 2877

e-mail : <u>coisec@un.tsukuba.ac.jp</u>

### 4. Form of Report of disclosure of individual financial interests

## **OReport of disclosure of individual financial interests**

| Date:                       | (month) | (day), |  | (year) |
|-----------------------------|---------|--------|--|--------|
| To the University President |         |        |  |        |
| (Affiliation)               |         |        |  |        |
| (Title)                     |         |        |  |        |
| <u>(Name)</u>               |         |        |  |        |

I am reporting the following as stipulated by Article 10 of National University Corporation University of Tsukuba Rules on Conflict of Interest.

1. Declaration period covered : April 1, (year) – March 31, (year)

(Type: New / Revised report)

2. Details of individual financial interests related to university-industry collaborative activities etc. (Including your spouse and family members within the first degree of kinship who share a living only by holding stocks.)

| Name and address of | Detaile of individual financial interacts                              |                        |       |
|---------------------|------------------------------------------------------------------------|------------------------|-------|
| a company etc.      | Details of individual financial interests                              |                        |       |
|                     | A: When applicable to Article 10, Paragraph 1, Item 1 of National      |                        |       |
|                     | University Corporation University of Tsukuba Rules on Conflict of      |                        |       |
|                     | Interest (In the case of personal benefits such as side-business       |                        |       |
|                     | compensation and the like)                                             |                        |       |
|                     | Type of financial interests (Add                                       |                        |       |
|                     | a circle to the following left Amount                                  |                        |       |
|                     | column of applicable items.)                                           |                        |       |
|                     |                                                                        | Due to side business   | (yen) |
|                     |                                                                        | at an outside company  |       |
|                     |                                                                        | Due to licensing fee   | (yen) |
|                     |                                                                        | from or disposal of    |       |
|                     |                                                                        | research results       |       |
|                     |                                                                        | Payment of all or part | (yen) |
|                     |                                                                        | of salary              |       |
|                     | B: When applicable to Article 10, Paragraph 1, Item 2 of National      |                        |       |
|                     | University Corporation University of Tsukuba Rules on Conflict of      |                        |       |
|                     | Interest (In the case of holding shares of companies, etc. that have a |                        |       |
|                     | contractual relationship with the University of Tsukuba)               |                        |       |

| Type of financial interests (Add |                             | Enter the type and number of shares    |
|----------------------------------|-----------------------------|----------------------------------------|
| a circle to the following left   |                             | held (in the case of equity, the       |
| column of applicable items.)     |                             | amount) and the relationship           |
|                                  |                             | between the company, etc. holding      |
|                                  |                             | the shares and the University.         |
|                                  | Stock holdings etc.         | Reporter himself /herself:             |
|                                  |                             |                                        |
|                                  |                             | Your spouse and up to first-degree     |
|                                  |                             | relatives who share the same           |
|                                  |                             | livelihood:                            |
|                                  |                             |                                        |
|                                  |                             | Relationship between the University    |
|                                  |                             | of Tsukuba and the company etc.:       |
|                                  |                             |                                        |
| C: Whe                           | n applicable to Article 1   | 0, Paragraph 1, Item 3 of National     |
| Universi                         | ty Corporation Universi     | ty of Tsukuba Rules on Conflict of     |
| Interest                         | (In the case that it is not | under the control of the University of |
| <u>Tsukuba</u>                   | a and is related to the jo  | b or may damage the integrity of the   |
| <u>job. The</u>                  | re is no lower limit on the | amount.)                               |
| Type of financial interests (Add |                             | Amount (In the case of goods or        |
| a circle to the following left   |                             | services, enter the name or content    |
| column of applicable items.)     |                             | and the estimated monetary             |
|                                  |                             | amount.)                               |
|                                  | All research funds          | (yen)                                  |
|                                  | such as subsidies or        |                                        |
|                                  | grants                      |                                        |
|                                  | Financial incentives        | (yen)                                  |
|                                  | Prize money                 | (yen)                                  |
|                                  | Donations                   | (yen)                                  |
|                                  | Business trip fees          | (yen)                                  |
|                                  | Lecture fees                | (yen)                                  |
|                                  | Payments for writing        | (yen)                                  |
|                                  | Goods such as               | Name or content                        |
|                                  | research equipment or       |                                        |
|                                  | material, etc.              |                                        |
|                                  |                             | Estimated monetary amount              |
|                                  |                             | (yen)                                  |

|                                                                             | Free provision of | Name or content                  |
|-----------------------------------------------------------------------------|-------------------|----------------------------------|
|                                                                             | services          |                                  |
|                                                                             |                   |                                  |
|                                                                             |                   | Estimated monetary amount        |
|                                                                             |                   | (yen)                            |
|                                                                             | Others:           | Fill in specifically             |
|                                                                             |                   |                                  |
|                                                                             |                   |                                  |
|                                                                             |                   | Fill in specifically             |
|                                                                             |                   |                                  |
|                                                                             |                   | (yen/ estimated monetary amount) |
| When applicable to "when there is a change in what was reported" in         |                   |                                  |
| Article 10, Paragraph 2 of National University Corporation University of    |                   |                                  |
| Tsukuba Rules on Conflict of Interest (After making corrections to the      |                   |                                  |
| above list of the submitted self-report, add a circle to the following left |                   |                                  |
| column, and describe the details of the changes, such as adding             |                   |                                  |
| personal profit, changing the amount, changing or selling the number        |                   |                                  |
| of stocks held, etc. to the right column.)                                  |                   |                                  |
|                                                                             |                   |                                  |
|                                                                             |                   |                                  |
|                                                                             |                   |                                  |

#### Notes:

"A" (side business fee, licensing fee, salary) and "B" (stock holdings etc.) in this form means what has been regarded as personal profit. On the other hand, "C" was newly added by the revision of the 4th year of Reiwa. For details on the latter, see Note 13. However, since it is limited to money, goods, or services, etc. provided by companies, etc. that are not under the control of the University of Tsukuba and are related to the job or may impair the integrity of the job, most of the research funds, incentives, prize money, donations, etc. will not be applicable.

The financial interests to report are as follows.

"A": "Financial interests" must be included on this form, only if the individual interests (side business payment, licensing fee, payment of all or part of salary) received from entities, such as companies, is expected to be 1 million yen or more in the single current year, and when it will be less than 1 million yen due to cancellation or reduction, you do not need to submit it. (Covered individual financial interests include the total amount of 1 million yen or more received from not only a single company but also two or more companies during the same fiscal year.)

"B": If there is a change in "holding of stocks, etc.", specify the changes in the number of shares held, or their sales and gain on sale.

"C": Anything that is not under the control of the University of Tsukuba and is related to the job or may damage the integrity of the job should be reported regardless of the amount.

2. The subject of regular reporting is for the previous year. Submit by the end of May of the following year. New reporting as occasion arises (National University Corporation University of Tsukuba Conflict of Interest Rules, Article 10, Paragraph 2) will be made when

the total amount of personal profit is expected to 1 million yen and more in the relevant fiscal year in the case of "A" (side business fee, licensing fee, salary). In the case of "B" (stocks, etc.) and "C" (In the case that it is not under the control of the University of Tsukuba and is related to the job or may damage the integrity of the job. There is no lower limit on the amount.), it will be done at the time of new acquisition.

- 3 Those that have already been reported as occasion arises do not need to be reported by regular reporting.
- 4. If there is a change in the personal interests with the company, etc. reported in the occasional reporting, correct the self-report describing the changed parts concretely, and submit it at any time (changes such as increasing profit, adding other types of personal profit, etc.).
- 5. Fill in one sheet for one company, etc.
- 6. If the entity is a <u>domestic public institution</u> other than the company (such as national, local public body, university, incorporated administrative agency, etc.), there is no need to report.
- 7. Profit from side business does not include compensation for domestic medical care or educational activity as side business.
- 8. Externally funded employees and part-time employees do not need to obtain approval for side business, but from the perspective of working hours and health management, they need to report the days and hours to work at other institutions (see the side business manual). Fill in the content of the report in the column of side business described in "A".
- Regarding the royalty or profit from the sale of research results, the compensation paid by the University of Tsukuba based on the provisions of Article 9 of the National University Corporation University of Tsukuba Employee Invention Regulations (2004 Corporation Regulations No. 5) is excluded.
- 10. Payment of all or part of salary means that salary is paid by the University of Tsukuba using external fund staff or cross-appointment system, but all or part of the resources are from the company concerned (in the cross-appointment system including the case of receiving all or part of the salary directly from the outside company etc.).
- 11. Regarding the Stock holdings etc. of "B", if you hold private stocks, you will have to report for one or more stocks, and if you hold publicly held stocks, you will have to report for 5% or more of the total number of issued stocks. It also includes stock acquisition rights, equity of membership companies including limited liability companies, unlimited partnerships and limited partnerships. When entering the amount, etc., enter these types, the number of stocks, stocks for stock acquisition rights, and the amount for equity of a limited liability company, etc. However, this is limited to the cases where there is a contract of joint research, transfer of research results, donations, purchase of goods, etc. or other relationships between the issuing company of the stocks, etc. and the University of Tsukuba. Fill in all the relationships between the University and the company as far as you can know.
- 12. Only the Stock holdings etc. is subject to reporting obligations not only for the employee, etc., but also for the spouse and family members within the first degree of kinship who share a living. In the section of "Types of Stock holdings etc.", enter the number of stocks held, etc., such as "Spouse XX stocks".
- 13. Personal profits from the column of "All research funds such as subsidies or grants" to the one of "Others (Fill in specifically)" in "C" are excluded from those under the control of the University of Tsukuba. Also, you do not need to report anything that you donated to the University after you received it personally. When research funds, financial incentives, prize money and donations are to be used for research expenses of the University, they are usually donated to the President of the University and its administration is in charge of accounting for them. Consequently, they are not subject to reporting. However, if any of these research funds, etc. are provided by foreign governments / military forces or private organizations commissioned by them and are privately in charge of accounting for, such research funds should be reported. In addition, regarding business trip fees, lecture fees and payments for writing, if you have officially notified and had your side business approved, refer to "A" and fill in the column of " Due to side business at an outside company ". If you receive a reward for writing a manuscript as a side business independently outside the University, it does not fall into the category of the situation "related to your job". And moreover, such a case has been widely practiced in each field for many years, and it does not fall under the category of the situation "that may damage the integrity of duties". So, it is not

subject to reporting obligations. Therefore, fill in the "Business trip fees, lecture fee, Payments for writing" of the "C" only when there is something that does not depend on the officially approved side business. The research funds, etc. from the national government, independent administrative agencies, etc. including those donated to the university by the received faculty members, etc. even if they are from private organizations, are not subject to reporting. Only those that are privately accounted for and are related to the job or may damage the integrity of the job should be covered. And it is necessary to report them regardless of the amount of money. If you are unsure whether to report or not, please contact the Office of Conflict of Interest and Security Export Control.